# บทที่ 3

# วิธีดำเนินการ

การศึกษาครั้งนี้เป็นการวิจัยเชิงทดลอง (Experimental Research) เพื่อพัฒนาชุดเพาะปลูก ในน้ำแบบประหยัดพลังงาน และประยุกต์ใช้พลังงานแสงอาทิตย์เป็นแหล่งพลังงาน โดยมีรายละเอียด การศึกษาทดลองดังต่อไปนี้

3.1 การออกแบบต้นแบบชุดเพาะปลูกในน้ำแบบประหยัดพลังงาน

3.2 วิธีดำเนินการทดลอง

3.3 การวิเคราะห์สารละลายธาตุอาหาร

### 3.1 การออกแบบต้นแบบชุดเพาะปลูกแบบประหยัดพลังงาน

ชุดเพาะปลูกในน้ำแบบประหยัดพลังงาน ออกแบบมาเพื่อตอบสนองความต้องการ ของผู้ที่ต้องการปลูกผักในพื้นที่จำกัดและยังเหมาะสมสำหรับผู้ที่ไม่มีเวลาในการดูแลผัก เนื่องจาก ชุดเพาะปลูกในน้ำแบบประหยัดพลังงานมีการออกแบบให้มีการเปิด-ปิดด้วยระบบ WiFi อีกทั้ง ยังมีการประยุกต์ใช้พลังงานแสงอาทิตย์เป็นแหล่งพลังงาน

### 3.1.1 ต้นแบบชุดเพาะปลูกในน้ำแบบประหยัดพลังงาน

ชุดเพาะปลูกน้ำแบบประหยัดพลังงาน มี 4 ชุดการทดลอง ชุดการทดลองที่ 1 และ 2 เป็นการใช้พลังงานไฟฟ้าในการเดินระบบ ดังภาพ 3.1 ประกอบด้วย

3.1.1.1 ช่องปลูกผักไฮโดรโพนิกส์
 3.1.1.2 ท่อส่งปุ๋ยน้ำ
 3.1.1.3 ท่อระบายปุ๋ยลงสู่ถัง
 3.1.1.4 ถังน้ำหรือปุ๋ยน้ำ
 3.1.1.5 ปั๊มน้ำ
 3.1.1.6 สายยาง
 3.1.1.7 ชุดการสั่งการ

ชุดการทดลองที่ 3 และ 4 มีการใช้พลังงานแสงอาทิตย์เป็นแหล่งพลังงานในการ เดินระบบ ดังภาพ 3.2 ประกอบด้วยอุปกรณ์เหมือนชุดการทดลองที่ 1 และ 2 ต่างกันที่มีการติดตั้ง หลอดไฟ LED และแผงโซลาร์เซลล์

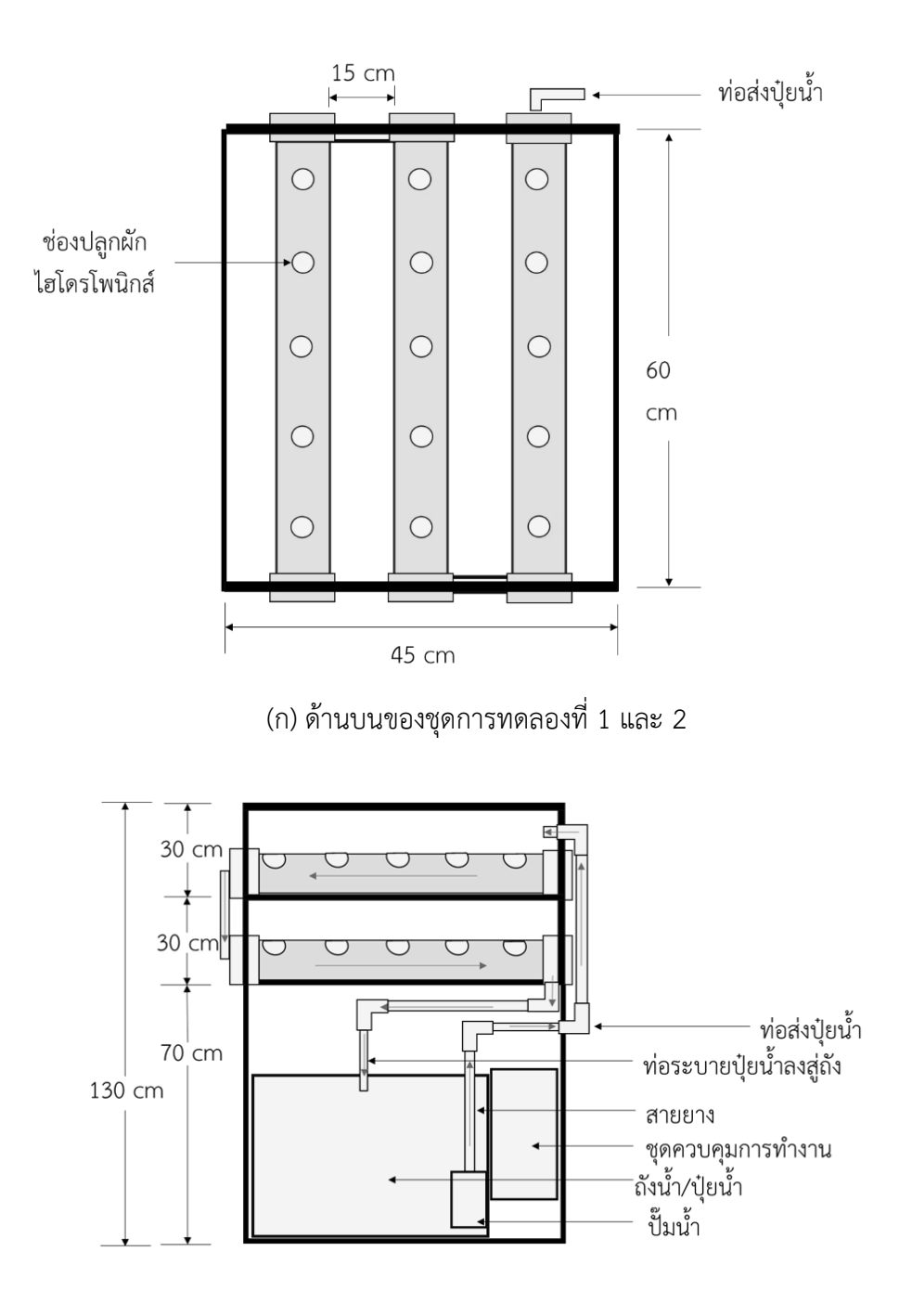

(ข) ด้านข้างของชุดการทดลองที่ 1 และ 2 ภาพ 3.1 แบบจำลองชุดเพาะปลูกในน้ำแบบประหยัดพลังงานชุดการทดลองที่ 1 และ 2

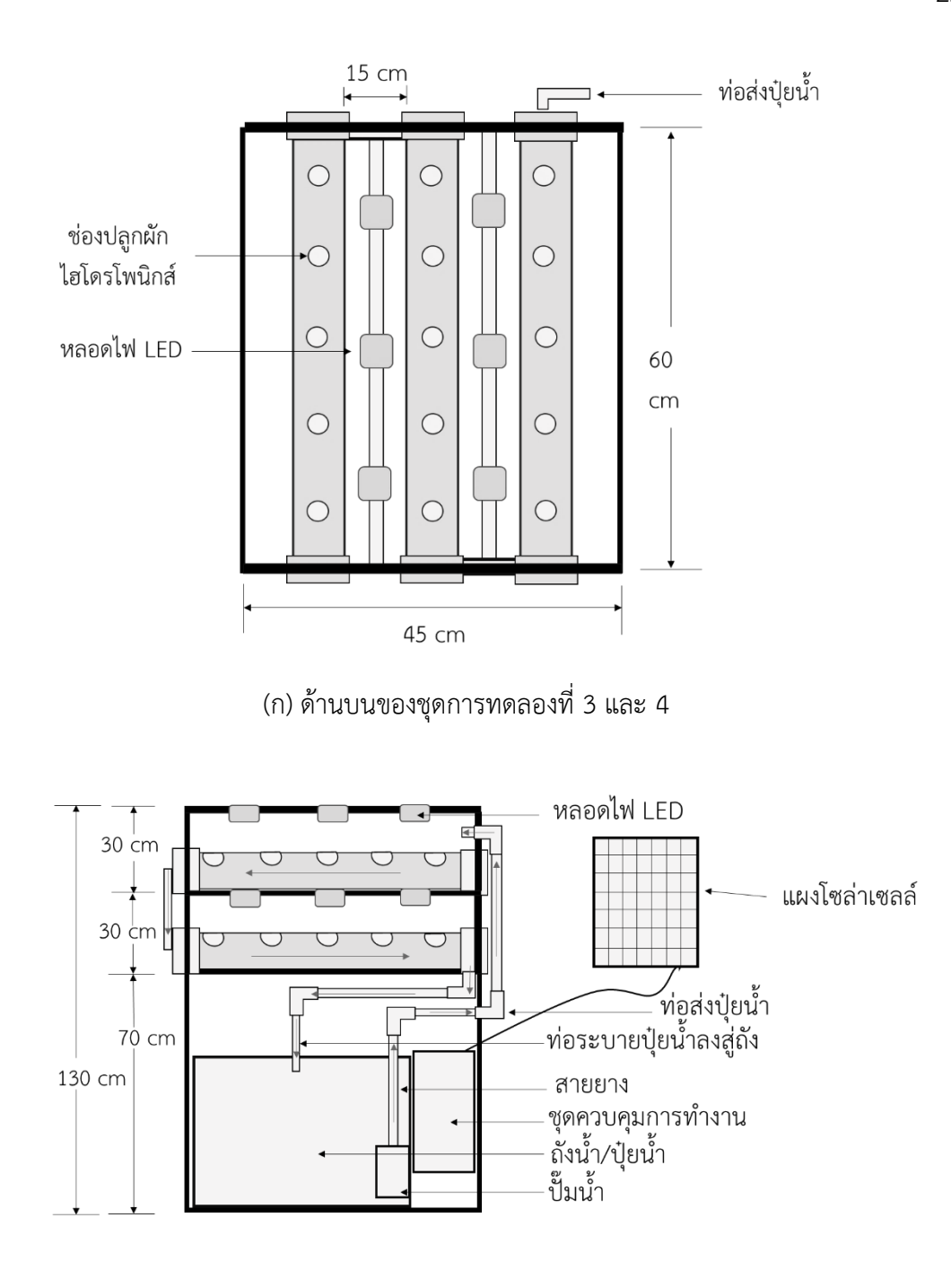

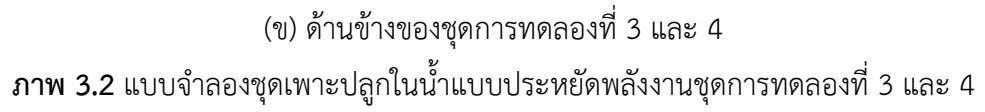

## 3.1.2 ชุดเพาะปลูกในน้ำแบบประหยัดพลังงาน

มีวัสดุและอุปกรณ์สำหรับโครงสร้างชุดเพาะปลูกในน้ำแบบประหยัดพลังงาน แสดงดังตาราง 3.1 และวัสดุอุปกรณ์อิเล็กทรอนิกส์ ดังตาราง 3.2

| วัสด /วะโอรถ์  |             | ความยาว     |          |         |  |
|----------------|-------------|-------------|----------|---------|--|
| .ายผ่\ ถึกบรห  | ขนาท        | (เซนติเมตร) | ้ง เน.าน | ง เน.าน |  |
| ท่อ PVC        | 1/2         | 6.5         | 2 ชิ้น   | -       |  |
|                |             | 25          | 4 ชิ้น   |         |  |
|                | 3/4 นิ้ว    | 30          | 6 ชิ้น   |         |  |
|                |             | 50          | 6 ชิ้น   |         |  |
|                |             | 75          | 4 ชิ้น   |         |  |
|                | 2.5 นิ้ว    | 60          | 6 ชิ้น   |         |  |
| ข้องอ          | 1/2 นิ้ว    | -           | 6 ตัว    |         |  |
|                | 3/4 นิ้ว    | -           | 1 ตัว    |         |  |
|                | 2.5 นิ้ว    | -           | 6 ตัว    |         |  |
| ข้องอสามทางฉาก | 3/4 นิ้ว    | -           | 8 ตัว    |         |  |
| ข้องอสี่ทางฉาก | 3/4 นิ้ว    | -           | 8 ตัว    |         |  |
| ข้องอสี่ทางบวก | 1/2 นิ้ว    | -           | 1 ตัว    |         |  |
| ฝาปิดท่อ       | 1/2 นิ้ว    | -           | 1 ตัว    |         |  |
|                | 3/4 นิ้ว    | -           | 1 ตัว    |         |  |
|                | 2.5 นิ้ว    | -           | 6 ตัว    |         |  |
| สายยาง         | 7 มิลลิเมตร | 150         | 1 เส้น   |         |  |
| ถังน้ำ         | 50 ลิตร     | -           | 1 ถัง    |         |  |
|                |             |             |          |         |  |

ตาราง 3.1 วัสดุอุปกรณ์สำหรับโครงสร้างชุดเพาะปลูกในน้ำแบบประหยัดพลังงาน

ตาราง 3.2 วัสดุอุปกรณ์อิเล็กทรอนิกส์

| วัสดุ/อุปกรณ์    | ขนาด             | จำนวน   |
|------------------|------------------|---------|
| โซลาร์เซลล์      | 50 วัตต์         | 1 แผง   |
| แบตเตอรี่        | 12 โวลต์ / 12 Ah | 1 ก้อน  |
| อาดุยโน่         | -                | 1 ชิ้น  |
| โซลาร์ชาร์จเจอร์ | 10 แอมป์         | 1 ชิ้น  |
| หลอดไฟ LED       | 3 วัตต์          | 12 หลอด |
| ปั๊มน้ำ          | 4.2 วัตต์        | 1 ตัว   |

## 3.1.3 การคำนวณค่าไฟฟ้าที่ต้องใช้ในระบบ

การคำนวณปริมาณไฟฟ้า จะทำให้ทราบถึงปริมาณไฟฟ้าที่ต้องใช้ในการเดินระบบ ภายใน 1 วัน เพื่อใช้ในการเลือกซื้อขนาดของแผงโซลาร์เซลล์และความจุของแบตเตอรี่ โดยมีสูตร การคำนวณ ดังนี้

| 3.1          | 3.1 วิธีการคำนวณระบบโซลาร์เซลล              | Ĩ                            |       |
|--------------|---------------------------------------------|------------------------------|-------|
|              | จำนวนกำลังไฟฟ้าของหลอดไฟ                    | LED = 3                      |       |
|              | จำนวนของหลอดไฟ LED ที่ใช้                   | = 12                         |       |
|              | จำนวนชั่วโมงที่ใช้งาน                       | = 18                         |       |
|              | จำนวนกำลังไฟฟ้าของปั๊มน้ำ                   | = 4.2                        |       |
|              | จำนวนปั้มน้ำที่ใช้                          | = 1                          |       |
|              | จำนวนชั่วโมงที่ใช้งาน                       | = 24                         |       |
|              | ค่าการใช้พลังงานรวมทั้งหมด                  |                              | (2,1) |
| ขนาตของแผง – | ชั่วโมง (ปริมาณแสงอาทิตย์ที่ได้ใน :         | 1 วัน)                       | (5.1) |
| =            | [(จำนวนวัตต์ x จำนวนที่ใช้) x ชั่วโม        | 」ง] + (จำนวนวัตต์ × ชั่วโมง) | (3 2) |
|              | ชั่วโมง                                     |                              | (3.2) |
| =            | [(3 × 12) × 24)] + (4.2 × 24)<br>5<br>748.8 |                              |       |
|              | 5                                           |                              |       |

= 149.76 โวลต์

| จำนวนกำลังไฟฟ้าของหลอดไฟ LED | = 3   |
|------------------------------|-------|
| จำนวนของหลอดไฟ LED ที่ใช้    | = 12  |
| จำนวนชั่วโมงที่ใช้งาน        | = 18  |
| จำนวนกำลังไฟฟ้าของปั้มน้ำ    | = 4.2 |
| จำนวนปั๊มน้ำที่ใช้           | = 24  |
| จำนวนชั่วโมงที่ใช้งาน        | = 12  |

$$= \frac{[(\hat{v} \cdot u_{2} u_{2} \tilde{v} \tilde{v} \tilde{v} \cdot \tilde{v} \cdot u_{2} u_{1} \tilde{v}] + (\hat{v} \cdot u_{2} u_{2} \tilde{v} \tilde{v} \cdot \tilde{v} \cdot \tilde{v}$$

3.1.3.3 เครื่องควบคุมกระแสไฟฟ้า

ควรมีขนาดเท่ากับหรือมากกว่ากระแสไฟฟ้าที่ไหลผ่านจากแผงโซลาร์เซลล์ สู่แบตเตอรี่ โดยแผงโซลาร์เซลล์ที่มีใช้ขนาด 3.27 แอมแปร์ ดังนั้นจึงควรใช้เครื่องควบคุมกระแสไฟฟ้า ขนาด 10 แอมแปร์

3.1.3.4 วิธีการคำนวณอัตราการใช้ไฟฟ้าในระบบ

การคำนวณอัตราการใช้ไฟฟ้าในระบบ เป็นการคำนวณหาปริมาณไฟฟ้า

ที่เราต้องใช้ไปใน 1 เดือน เพื่อใช้ในการคำนวณค่าไฟในแต่ละเดือน

จำนวนหน่วยต่อวัน (ยูนิต) = 1,000 × จำนวนชั่วโมงที่ใช้ใน 1 วัน

#### 3.2 วิธีดำเนินการทดลอง

## 3.2.1 การประกอบชุดเพาะปลูกในน้ำแบบประหยัดพลังงาน

ตัดท่อ PVC ขนาด 1/2 นิ้ว และท่อ PVC ขนาด 3/4 นิ้ว เพื่อประกอบเป็นโครงสร้าง ของชุดเพาะปลูกในน้ำแบบประหยัดพลังงาน ดังภาพ 3.3

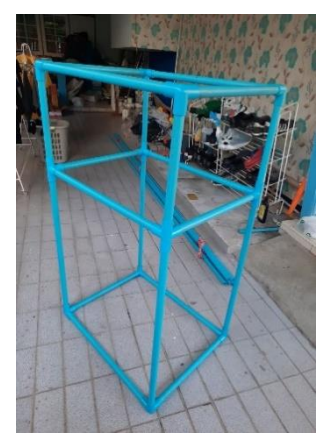

ภาพ 3.3 โครงสร้างชุดเพาะปลูกในน้ำแบบประหยัดพลังงาน

ตัดท่อ PVC ขนาด 2.5 นิ้ว และทำการเจาะรูที่ท่อ PVC จำนวน 5 ช่อง เพื่อทำ แปลงปลูกผัก จากนั้นติดตั้งล้อเลื่อนที่ฐานทั้ง 4 ด้าน แผงโซลาร์เซลล์ ชุดอุปกรณ์สั่งการการทำงาน ปั๊มน้ำต่อสายยางเข้ากับชุดเพาะปลูกในน้ำ และติดตั้งหลอดไฟ LED เพื่อใช้สำหรับการให้แสงแก่พืช

#### 3.2.2 การติดตั้งและเขียนโค้ดด้วยโปรแกรม Arduino IDE

3.2.2.1 ติดตั้งโปรแกรม Arduino IDE

3.2.2.2 ติดตั้ง USB Driver "CH340G drivers

3.2.2.3 เพิ่ม Additional Board Manager URLs ที่รองรับ ESP8266 ใน Arduino IDE Preference

3.2.2.4 เพิ่ม Board ESP8266 ด้วย Board Manager โดยไปที่เมนู Tool -> Board Manager และพิมพ์ค้นหา "esp8266 of ESP8266 Community"

3.2.2.5 ทดสอบบอร์ดด้วยโปรแกรม โดยเลือก Tool -> board ->Wemos D1 R1 และเลือก Port ที่ถูกต้อง

3.2.2.6 เลือกโปรแกรม Example -> Blink เพื่อทำการทดสอบบอร์ด จากนั้น ทำการอัพโหลดโปรแกรม เมื่ออัพโหลดเสร็จจะเห็นบอร์ดมีไฟกระพริบ

3.2.2.7 ทดสอบ WiFi เพื่อต่อเชื่อมต่อ WiFi และทำตัวเป็น Webserver โดยไปที่ Example ->WiFi Webserver 3.2.2.8 เขียนโค้ดคำสั่งลงในบอร์ดอาดุยโน่

รายละเอียดชุดคำสั่งแบ่งออกเป็นแต่ละส่วน 3 ส่วน ดังนี้

 ทำการเชื่อมต่อกับแอปพลิเคชัน Blynk เพื่อใช้ในการสั่งการการทำงาน ของระบบการสั่งการ โดยกำหนดค่าพอร์ตที่ใช้สำหรับส่งข้อมูลลงบอร์ดอาดุยโน่ ใส่รหัส Token จากแอปพลิเคชัน เลือกสัญญาณ WiFi ที่ต้องการเชื่อมต่อและใส่รหัสผ่าน

```
#include <ESP8266WiFi.h>
#include <BlynkSimpleEsp8266.h>
char auth[] = "cdCE7I4CuBR29GBI26MKsDNP2Jl1wMwA"; // กำหนด Token
char ssid[] = "HUAWEI nova 3i"; // wifi ที่จะเชื่อมต่อ
char pass[] = "knt260712"; //รหัส wifi
void setup () {
Serial.begin(115200); //เริ่มการเชื่อมต่อ Blynk Server
Blynk.begin(auth, ssid, pass);
}
void loop() {
Blynk.run();
}
```

**ภาพ 3.4** โค้ดคำสั่งการเชื่อมต่อกับแอปพลิเคชัน Blynk

2) กำหนดค่าความเข้มแสงที่ตรวจวัดได้ หากค่าความเข้มแสงน้อยกว่า 2,000 lux ระบบจะสั่งการให้เปิดหลอดไฟ LED และหากค่าความเข้มแสงมากกว่า 2,000 lux ระบบจะสั่งการให้ปิดหลอดไฟ LED

```
#include <ESP8266WiFi.h>
#include <time.h>
char ssid[] = "HUAWEI nova 3i"; // wifi ที่จะเชื่อมต่อ
char pass[] = "knt260712"; //รหัส wifi
int timezone = 7 * 3600;
                               //TimeZone
int dst = 0;
                        //Date Swing Time
void setup() {
Serial.begin(115200); // Setup Serial
WiFi.disconnect();
  WiFi.mode(WIFI STA);
  if (WiFi.begin( ssid, pass)) {
    while (WiFi.status() != WL CONNECTED) {
     delay(1000);
     Serial.print(".");
    }
    Serial.println("WiFi connected");
    Serial.println("IP address: ");
   Serial.println(WiFi.localIP());
         configTime(timezone, dst, "pool.ntp.org", "time.nist.gov");
         Serial.println("\nWaiting for time");
  while (!time(nullptr)) {
         Serial.print(".");
         delay(1000);
   }
```

ภาพ 3.5 โค้ดเชื่อมต่อแม่ข่ายเวลา

void loop() {

configTime(timezone, dst, "pool.ntp.org", "time.nist.gov"); //ดึงเวลาปัจจุบันจาก Server

time\_t now = time(nullptr); struct tm\* p\_tm = localtime(&now); Serial.print(p\_tm->tm\_year + 1900); Serial.print(':'); Serial.print(p\_tm->tm\_mon + 1); Serial.print(p\_tm->tm\_mday); Serial.print(p\_tm->tm\_mday); Serial.print(p\_tm->tm\_hour); Serial.print(p\_tm->tm\_hour); Serial.print(':'); Serial.print(':');

Serial.print(':');

Serial.println(p\_tm->tm\_sec);

delay(1000);

}

**ภาพ 3.6** โค้ดเชื่อมต่อแม่ข่ายเวลา

 3) ทำการเชื่อมต่อกับเซิร์ฟเวอร์เพื่อดึงเวลามาใช้ในการตั้งเวลาเปิด – ปิด การทำงานของชุดการสั่งการ

```
#include <BH1750FVI.h>
BH1750FVI lightMeter(BH1750FVI::k DevModeContLowRes);
void setup() {
Serial.begin(115200); // Setup Serial
lightMeter.begin();
 Serial.println(F("BH1750FVI Test"));
}
void loop() {
uint16 t lux = lightMeter.GetLightIntensity();
 Serial.print("Light: ");
 Serial.print(lux);
 Serial.println(" lx");
 delay(1000);
 Blynk.virtualWrite(V5, lux); // Display value to V5
boolean openLED = false;
   openLED = setRelay1((int)lux);
 if(openLED){
   digitalWrite(relay1, HIGH);
}else{
  digitalWrite(relay1, LOW);
 }
 delay(1000); // Working every 1 seconds
```

}
boolean setRelay1(int rightSensor){
 int result = false;
 if(rightSensor >= 2000){
 result = true;
 }
 else{
 result = false;
 }
}

### ภาพ 3.8 โค้ดคำสั่งการทำงานของเซนเซอร์

- 3.2.2.9 เขียนโค้ดการวัดค่าความเข้มแสงด้วยเซนเซอร์ให้แก่บอร์ด
- 3.2.2.10 เขียนโค้ดคำสั่งเพื่อเชื่อมต่อกับแอพพลิเคชั่น Blynk
- 3.2.2.11 ล็อคอินและตั้งค่าการใช้งานภายในแอพพลิเคชั่น

#### 3.2.3 กระบวนการทำงานของระบบ

เขียนแผนผังคำสั่งการทำงานของระบบ โดยเริ่มจากการกำหนดค่า Waiting for Communication เพื่อสื่อสาร จากนั้นกำหนดค่าการเชื่อมต่อ Blynk ดังภาพ 3.13 และเขียนแผนผัง คำสั่งย่อยการอ่านค่าความเข้มแสง ดังภาพ 3.14

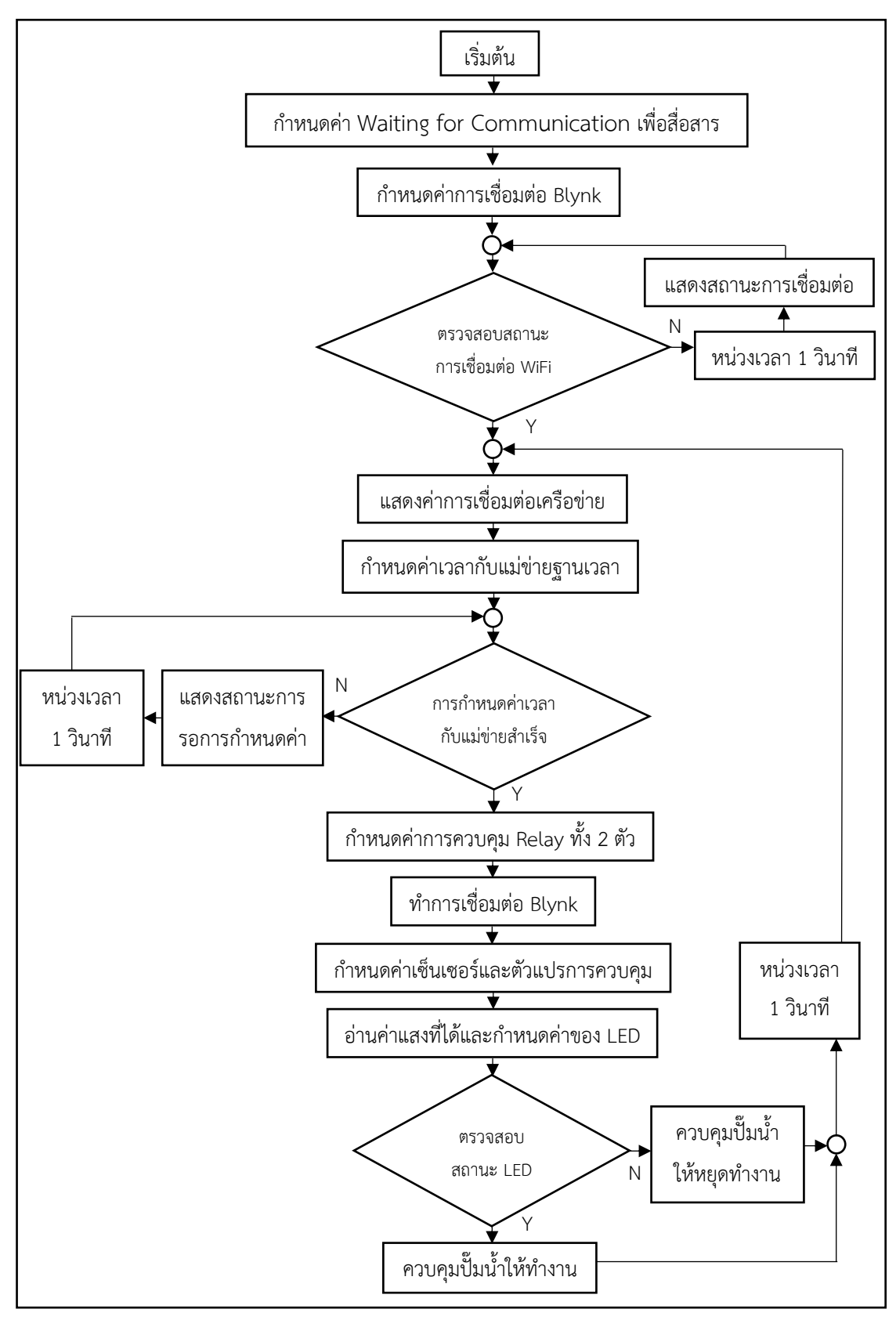

ภาพ 3.9 แผนผังคำสั่งการทำงานของระบบ

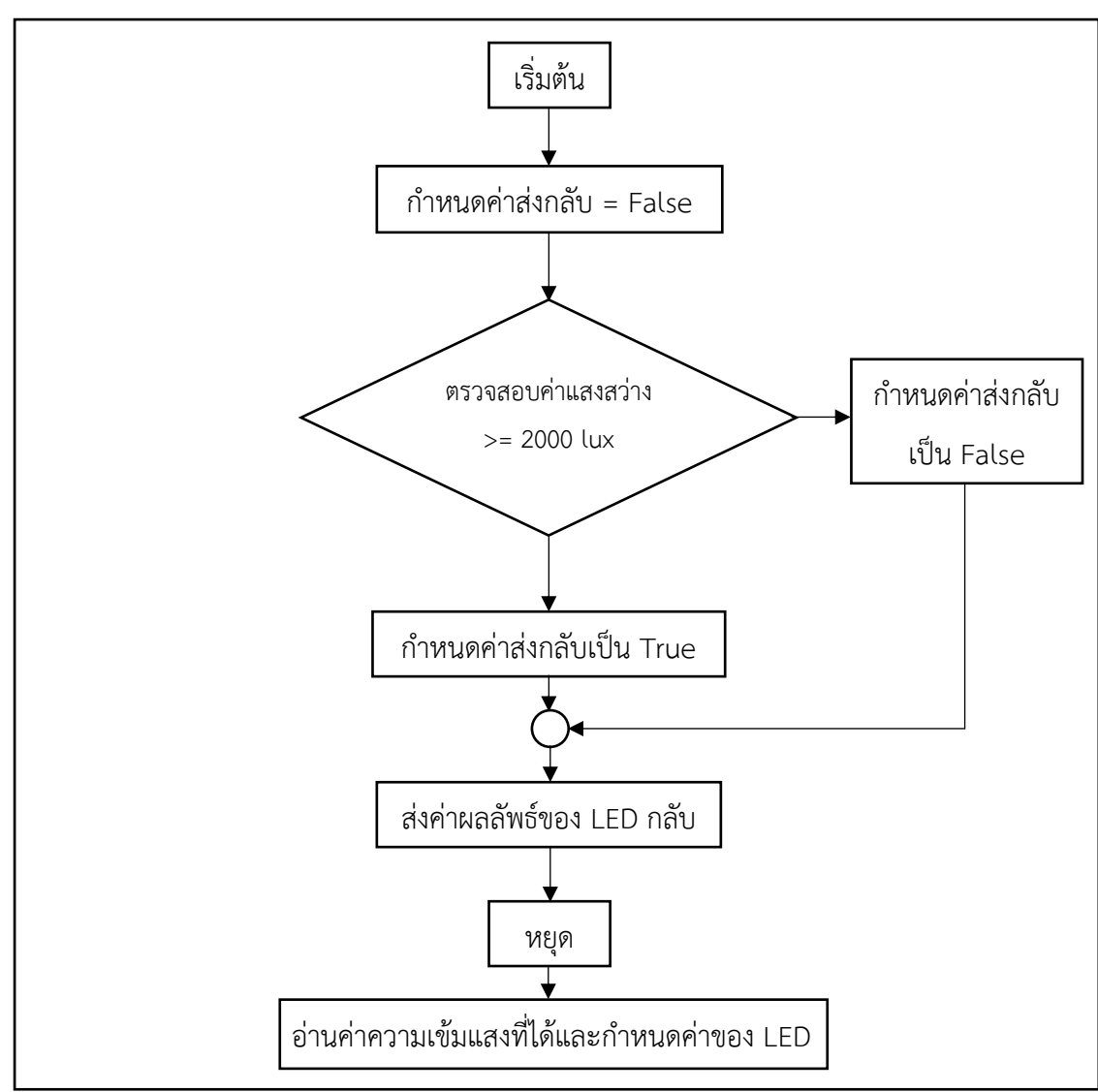

ภาพ 3.10 แผนผังคำสั่งย่อยการอ่านค่าความเข้มแสง

#### 3.2.4 การวัดอัตราการไหลของสารละลายธาตุอาหารพืชในระบบ

การวัดอัตราการไหลของสารละลายธาตุอาหารพืชในระบบ เริ่มต้นรองน้ำจาก ปลายท่อน้ำออกให้ได้ 600 มิลลิลิตร พร้อมจับเวลา (ทำซ้ำ 5 ครั้ง) และนำระยะเวลาที่ได้มาคำนวณ ความเร็วของการไหล ซึ่งเป็นการวัดค่าการไหลจากปลายท่อออกจะได้ค่าอัตราการไหล (ปนียาพร, 2562) คือ ลิตรต่อนาที

#### 3.2.5 การเพาะต้นกล้าผักสลัดกรีนคอส

เริ่มต้นจากการนำเมล็ดเพาะในถาดหลุมที่มีฟองน้ำรองอยู่ (ฟองน้ำควรมีการระบาย อากาศได้ดี) แสงแดดส่องไม่ถึง และมีความชุ่มชื้น เมื่อต้นกล้าโตขึ้นให้ทำการวัดค่าความสูง ความยาวใบ ความยาวราก ความกว้างใบ และจำนวนใบ หลังจากอายุกล้าประมาณ 3 – 4 สัปดาห์ ให้นำต้นกล้าเข้าสู่ระบบการทำงานของชุดเพาะปลูกในน้ำแบบประหยัดพลังงาน และดูแลอย่าง สม่ำเสมอจนต้นกรีนคอสเจริญเติบโต

#### 3.3 การวิเคราะห์สารละลายธาตุอาหาร

พารามิเตอร์ที่ตรวจวัดสารละลายธาตุอาหาร ได้แก่ ของแข็งละลายน้ำทั้งหมด (TDS) เมื่อค่าของแข็งละลายน้ำทั้งหมดมีค่าสูงเกินมาตรฐานธาตุอาหารจะขาดสมดุลมีผลต่อการดูดซึม ธาตุอาหารของพืช อุณหภูมิ (Temperature) มีผลต่อค่าการนำไฟฟ้า และค่าของแข็งละลายน้ำ ทั้งหมด ค่าการนำไฟฟ้า (EC) คือ ค่าปริมาณสารละลายธาตุอาหารที่เติมลงไป เมื่อค่าการนำไฟฟ้า เกินมาตรฐานจะมีผลกระทบต่อผลผลิตของพืช และความเป็นกรด - ด่าง (pH) เป็นค่าที่บ่งบอกถึงการ ดูดซึมธาตุอาหารแต่ละประเภทของพืช โดยทำการตรวจวัดทุกวัน เป็นระยะเวลา 45 วัน โดยมีแผนการเก็บตัวอย่างสารละลายธาตุอาหาร ดังตาราง 3.3

| พารามิเตอร์                | หน่วย        | วิธีวิเคราะห์        | ความถี่ในการ |
|----------------------------|--------------|----------------------|--------------|
|                            |              |                      | วิเคราะห์    |
| ของแข็งละลายน้ำทั้งหมด     | มิลลิกรัม    | Electrometric Method | ทุกวัน       |
| (TDS)                      | ต่อลิตร      |                      |              |
| อุณหภูมิ (Temp)            | องศาเซลเซียส | Electrometric Method | ทุกวัน       |
| ค่าการนำไฟฟ้า (EC)         | ไมโครซีเมนต์ | Electrometric Method | ทุกวัน       |
|                            | ต่อเซนติเมตร |                      |              |
| ค่าความเป็นกรด - ด่าง (pH) |              | Electrometric Method | ทุกวัน       |

ตาราง 3.3 การเก็บตัวอย่างและการวิเคราะห์สารละลายธาตุอาหารที่เติมเข้าระบบ

ที่มา : การประปานครหลวง (2553)